# Google Chromecast Руководство пользователя

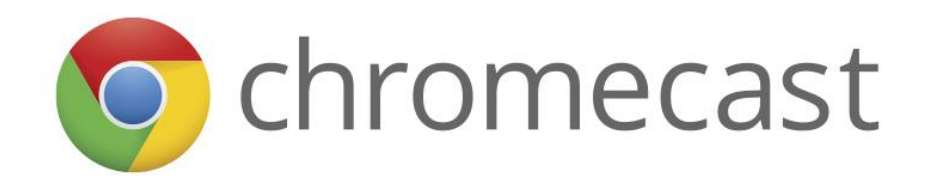

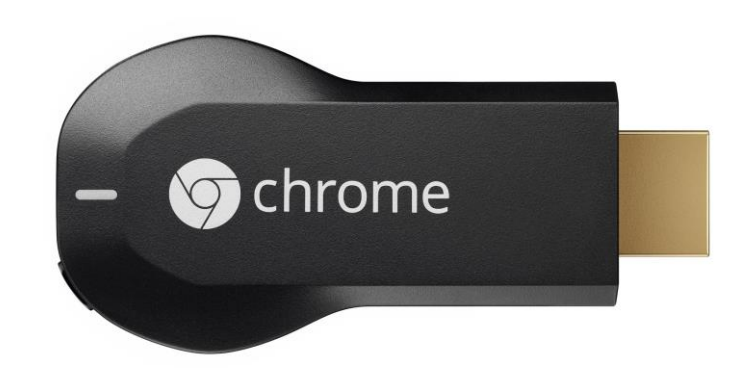

#### Упаковка и комплектация

- удлинитель для HDMI на случай, если особенности конструкции телевизора или приёмника мешают воткнуть в них Chromecast напрямую;
- USB провод для питания Chromecast с липучкой, что позволяет аккуратно смотать и спрятать излишки провода за телевизором;
- вилка для питания от сети на случай, если мощности USB порта телевизора не хватит для работы Chromecast.

### Подключение

Chromecast подключается к телевизору или другому устройству воспроизведения через интерфейс HDMI. Выходная сила тока в стандарте HDMI слишком мала, и именно поэтому инженерам Google пришлось «пришивать» к Chromecast дополнительный USB порт, через который осуществляется питание девайса, а непосредственная трансляция данных на него идёт через встроенный модуль Wi-Fi.

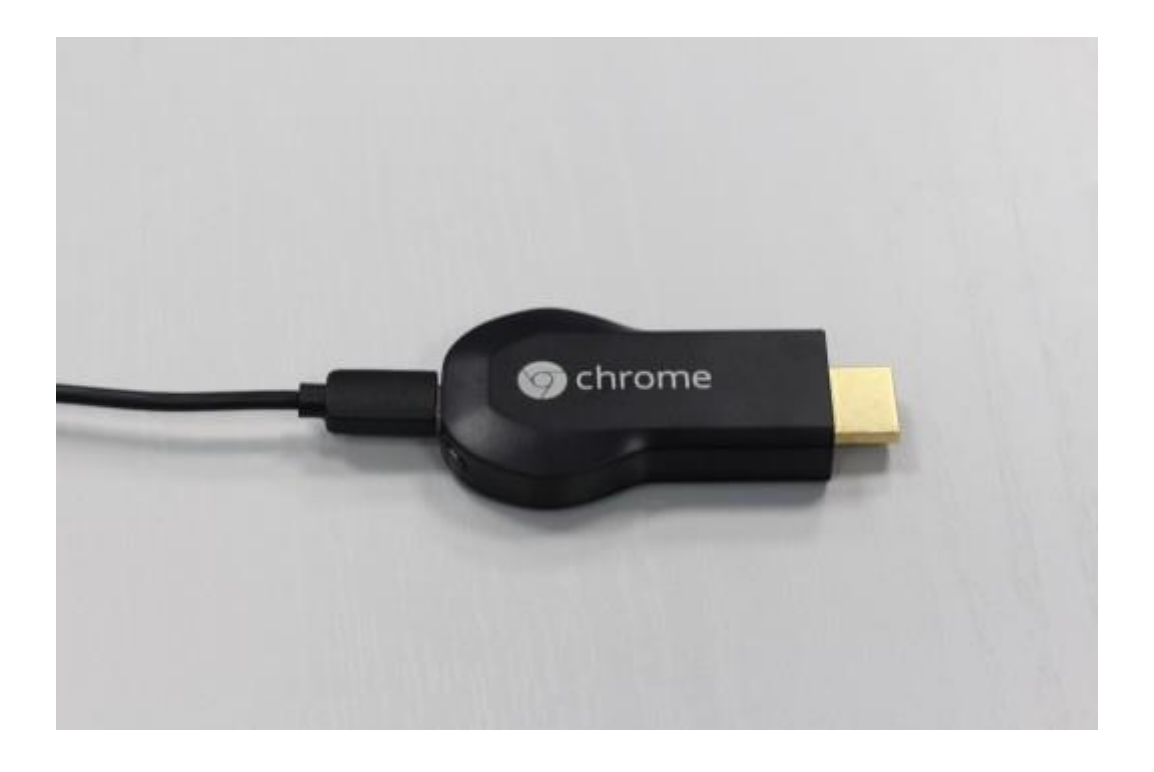

На данный момент для связи с Chromecast могут использоваться Android (2.3+) и iOS (6.0+) устройства, а также PC и Mac при наличии в них установленного браузера Chrome.

### Настройка

После подключения Chromecast к телевизору и переключению на соответствующий HDMI порт на экране появится экран установки и настройки.

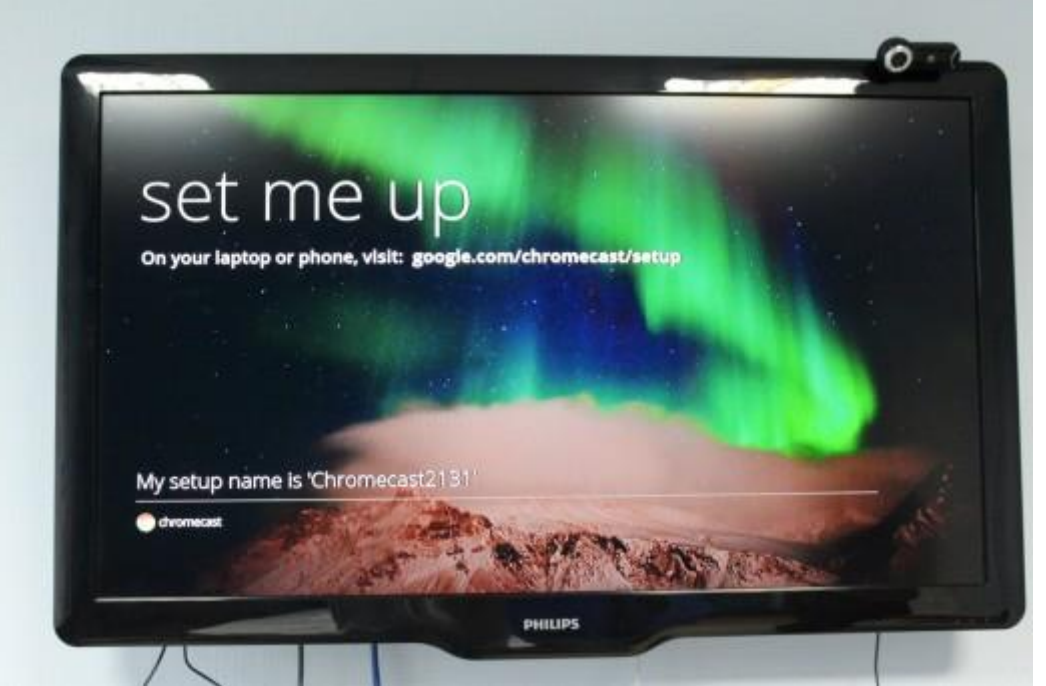

В дальнейшем, если у пользователя возникают какие-то проблемы, достаточно будет нажать на кнопку сброса, расположенную рядом с microUSB портом на Chromecast, после чего произойдёт возврат к этому стартовому экрану. Приятно то, что настраивать Chromecast нужно только один раз, а в дальнейшем для трансляции будет достаточно находиться в той же Wi-Fi сетке и выбрать устройство приёма через приложение-плеер.

## Android

Первое, что нам предлагается сделать — пройти в мобильном браузере по адресу google.com/chromecast/setup. Здесь, в зависимости от используемого устройства, нас встретит ссылка для скачивания соответствующего программного обеспечения.

В случае с Android это приложение Chromecast.

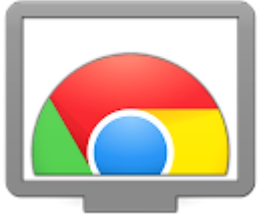

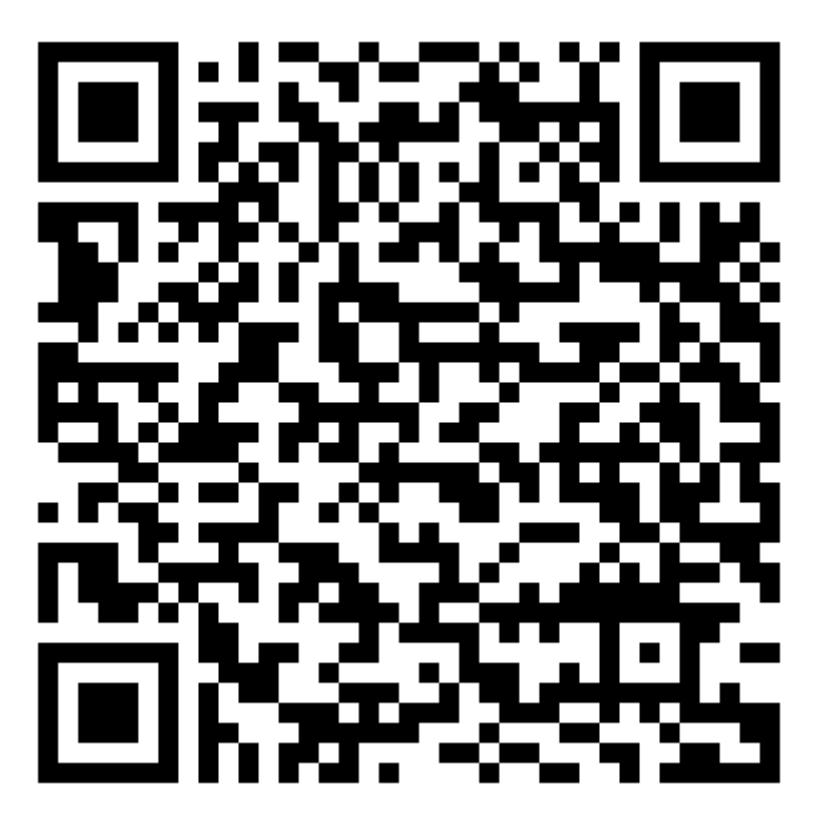

Приложение сканирует текущую Wi-Fi сеть на предмет наличия в её зоне действия Chromecast, и в случае обнаружения устройства предлагает настроить его.

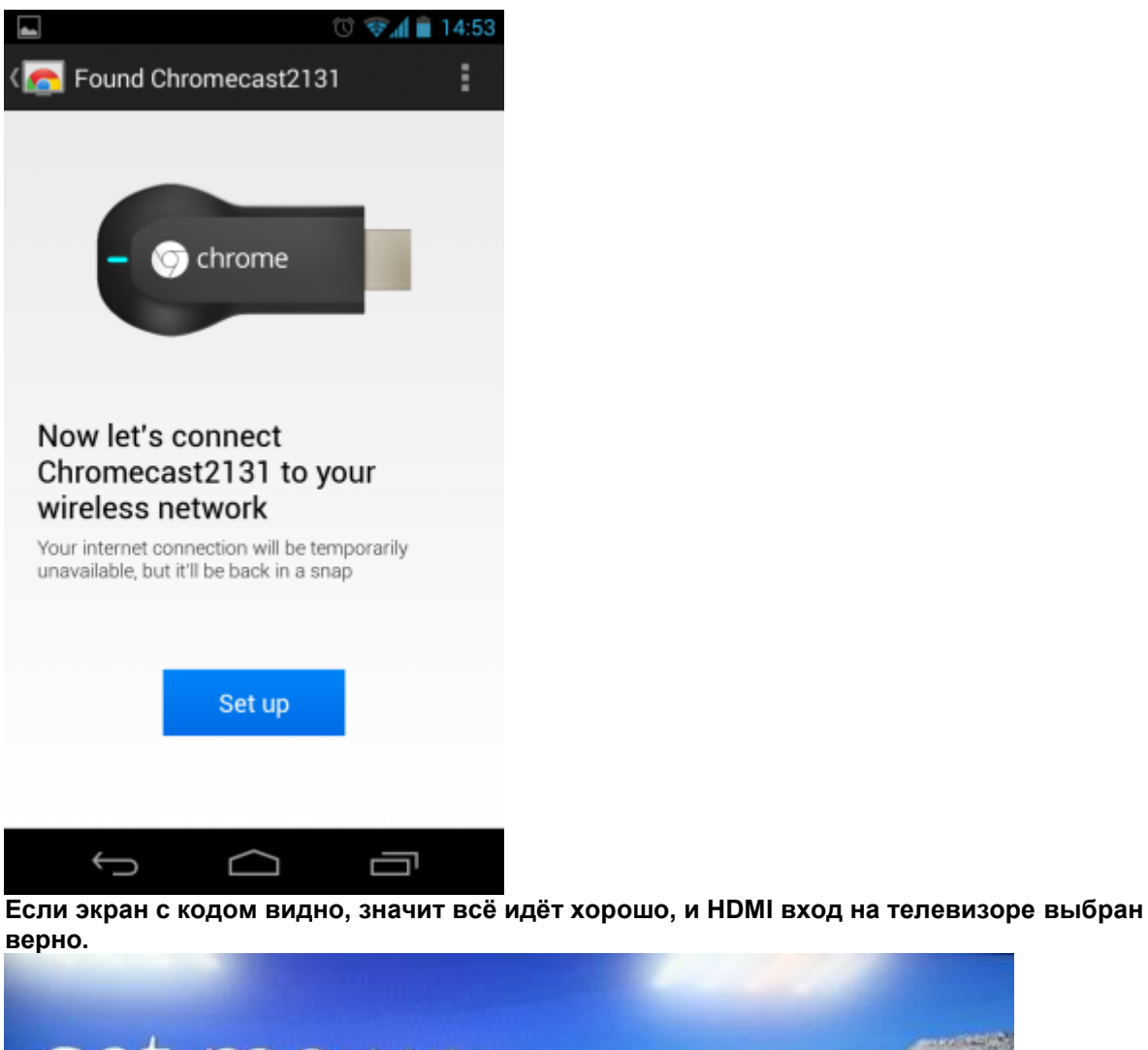

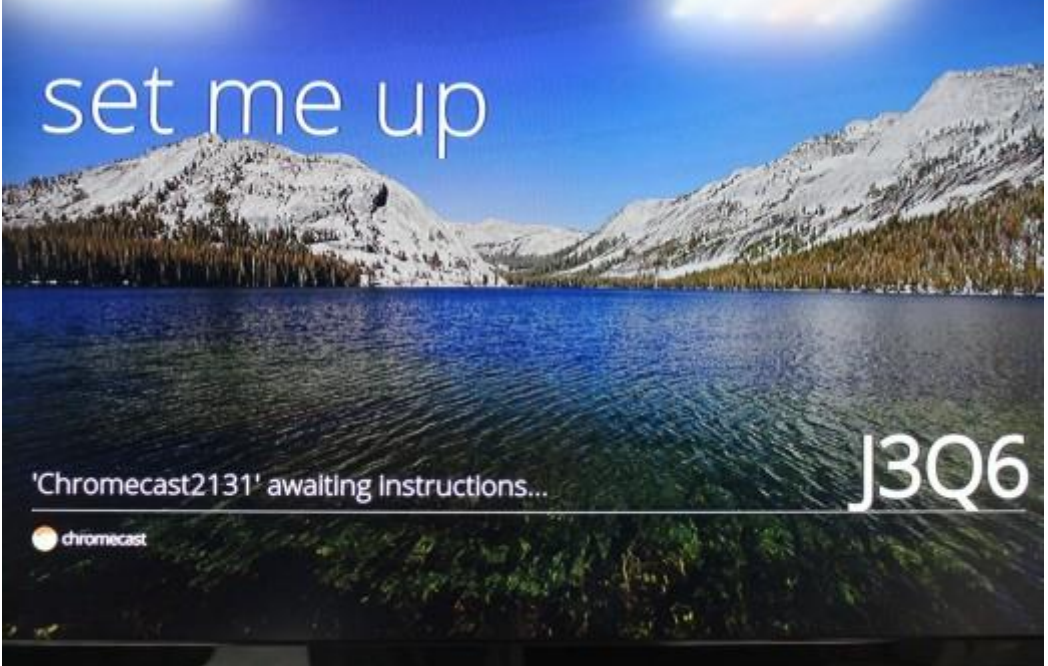

Для понятной идентификации можно присвоить Chromecast какое-то более человечное имя, а в случае использования нескольких девайсов это поможет однозначно определять нужное пользователю устройство.

Теперь нам остаётся указать данные для доступа к текущей Wi-Fi сети, после чего настройку можно считать завершённой.

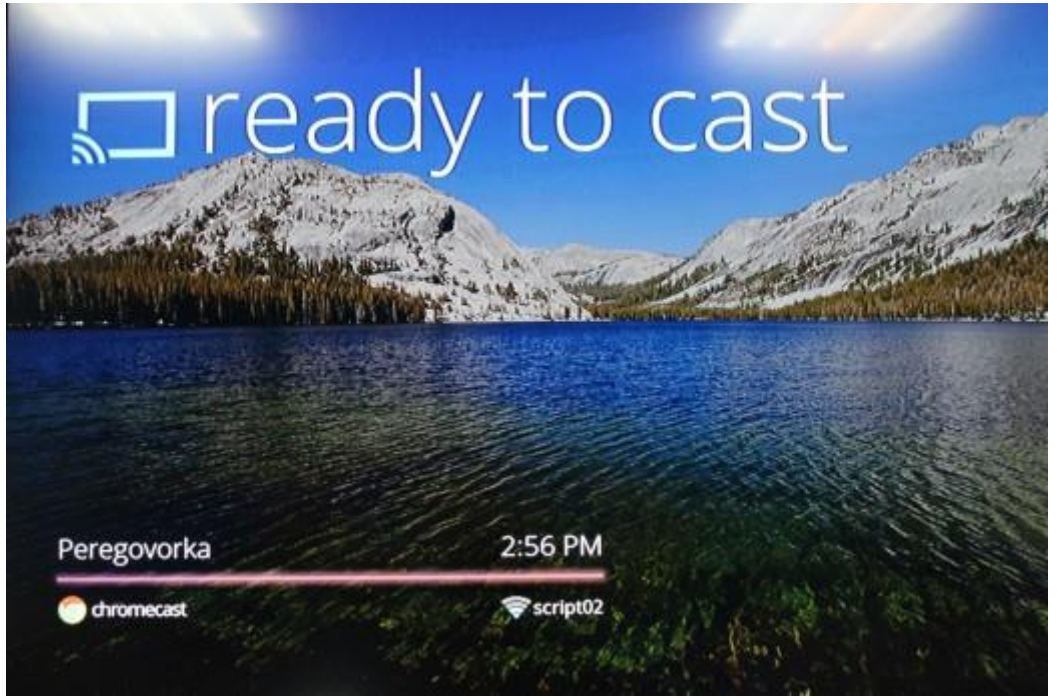

На данный момент трансляция контента через Chromecast поддерживается тремя приложениями: Google Play (музыка и фильмы), Netflix и YouTube, но в будущем этот список с огромной вероятностью станет значительно больше.

#### Chrome

Второй сценарий использования Chromecast — трансляция через браузер Chrome. Отправляемся в Chrome Web Store и устанавливаем <u>расширение Google Cast</u> по адресу: <u>https://chrome.google.com/webstore/detail/google-cast/boadgeojelhgndaghljhdicfkmllpafd?hl=ru</u>

Здесь вариантов трансляции уже больше: помимо стрима из окна плеера (например, в YouTube появится дополнительный значок в панели проигрывателя снизу) пользователь может выводить на телевизор одну закладку браузера, либо весь экран целиком. Опция передачи звука идёт отдельным пунктом.

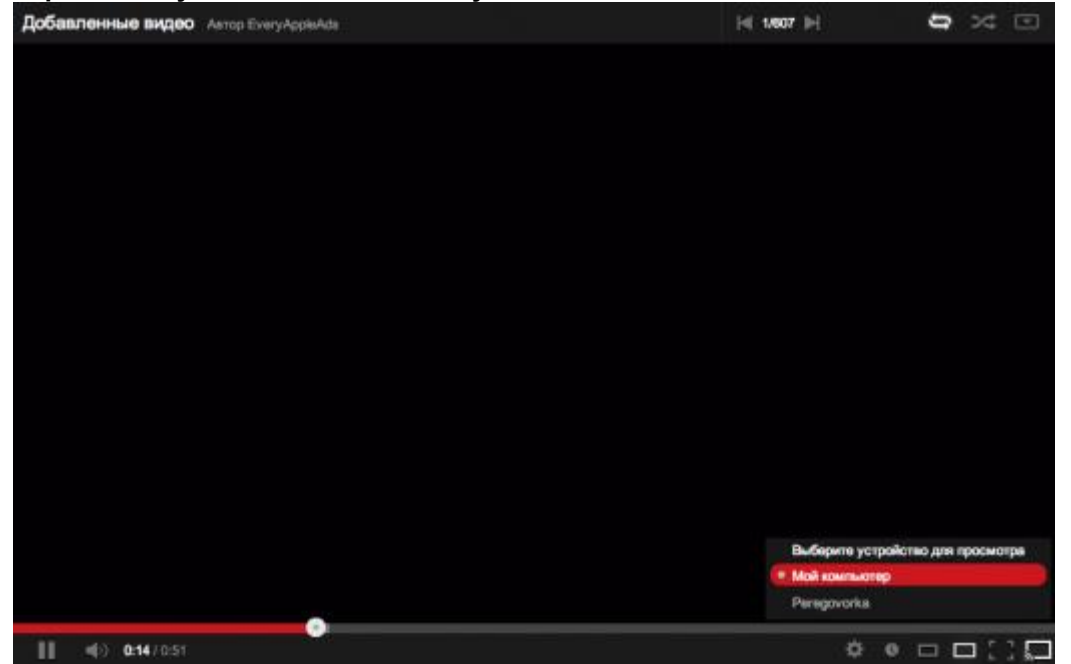